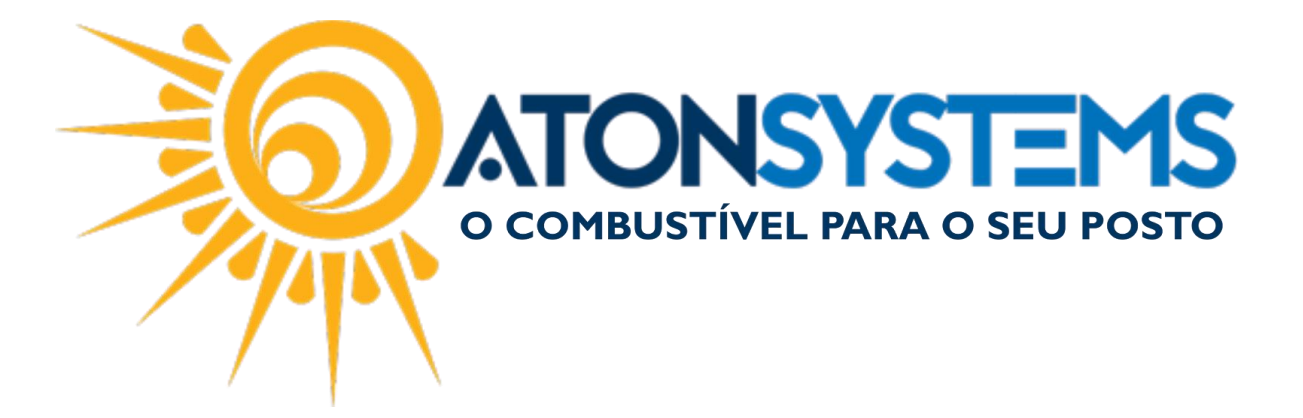

## Cancelar o Último Cupom Fiscal. Manual do Usuário – Cupom Cód. – PDVCUP12 Revisão – 08/03/2017

Introdução

Como cancelar o último cupom fiscal emitido.

## Procedimento

Passo 1 – Pressione "F7" no teclado.

| Bico | Combustível                  | Quant.            | Unitário | Total       | Funcionário      | Data / Hora    |
|------|------------------------------|-------------------|----------|-------------|------------------|----------------|
| B05  | GASOLINA ADITIVADA DT CLEAN  | 6,288             | 3,499    | 22,00       |                  | 08/03 10:28:46 |
| B07  | ETANOL HIDRATADO COMBUSTIVEL | 52,243            | 2,599    | 135,78      |                  | 08/03 10:28:46 |
| B13  | OD B S-10 ORIGINAL COMUM     | 53,387            | 2,997    | 160,00      |                  | 07/03 14:38:58 |
| B09  | GASOLINA ORIGINAL C          | 44,131            | 3,399    | 150,00      |                  | 07/03 14:38:58 |
| B07  | ETANOL HIDRATADO COMBUSTIVEL | 47,326            | 2,599    | 123,00      |                  | 07/03 14:38:58 |
| B09  | GASOLINA ORIGINAL C          | 58,841            | 3,399    | 200,00      |                  | 07/03 11:03:57 |
| B05  | GASOLINA ADITIVADA DT CLEAN  | 28,580            | 3,499    | 100,00      |                  | 07/03 11:03:57 |
|      |                              |                   |          |             |                  |                |
|      |                              |                   |          |             |                  |                |
|      |                              |                   |          |             |                  |                |
|      |                              |                   |          |             |                  |                |
|      |                              |                   |          |             |                  |                |
|      |                              |                   |          |             |                  |                |
|      |                              |                   |          |             |                  |                |
|      |                              |                   |          |             |                  |                |
|      |                              |                   |          |             |                  |                |
|      |                              |                   |          |             |                  |                |
|      |                              |                   |          |             |                  |                |
|      |                              |                   |          |             |                  |                |
|      |                              |                   |          |             |                  |                |
|      |                              |                   |          |             |                  |                |
|      |                              |                   |          |             |                  |                |
|      |                              |                   |          |             |                  |                |
|      |                              |                   |          |             |                  |                |
|      |                              |                   |          |             |                  |                |
|      |                              |                   |          |             |                  |                |
|      |                              |                   |          |             |                  |                |
|      |                              | Salar Exchanged E |          | 🐂 👱 🥙       |                  |                |
|      | (F3) (ENTER) (F4)            | (F5) (F6) (F7)    | (F8) (F  | (F10) (F11) | (F12) (CTRL+F12) |                |

Passo 2 – Pressione "F5" no teclado.

COMBUSTIVEL PARA O SEU POSTO

suporte@atonsistemas.com.br(19) 2518-1814

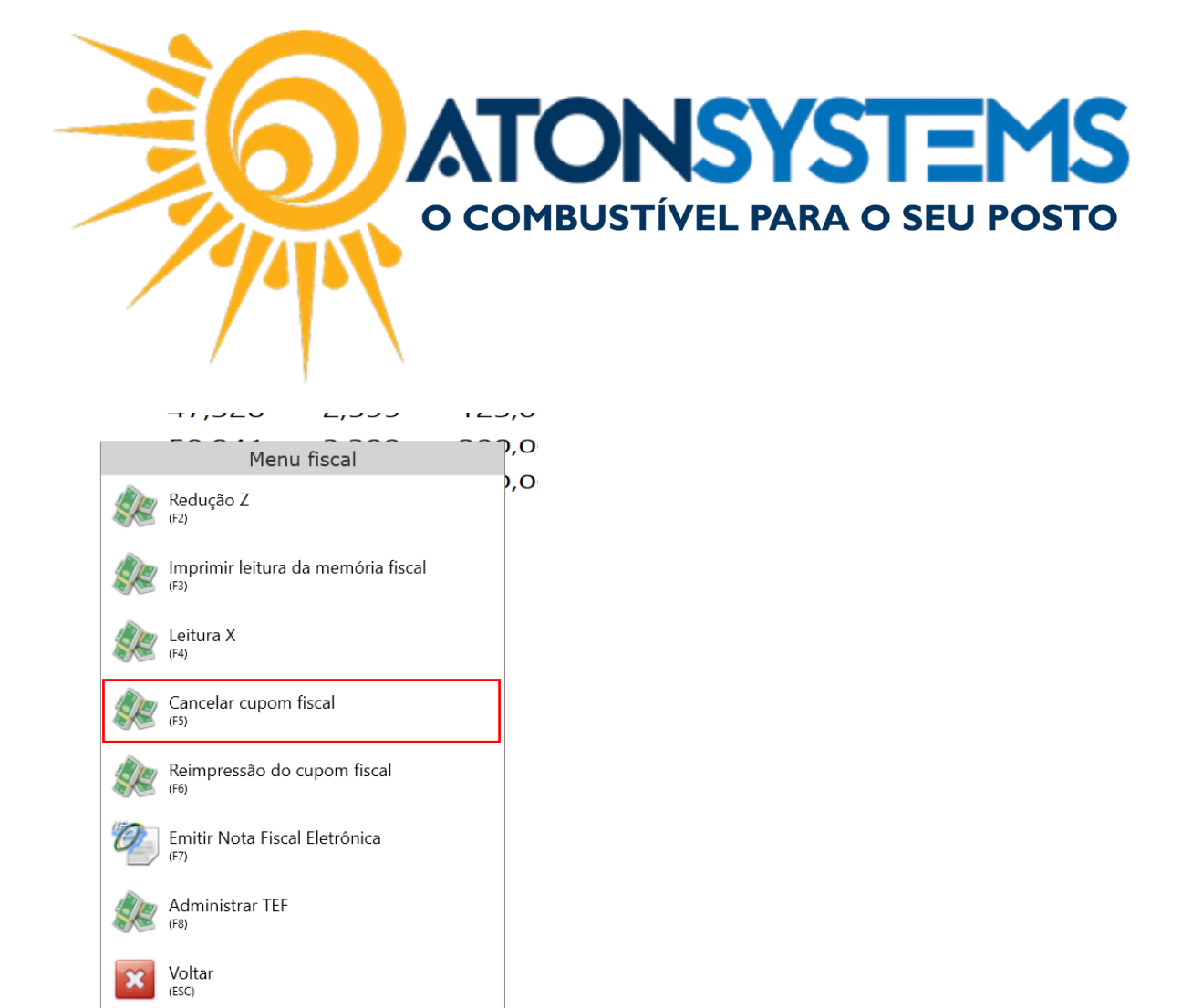

Passo 3 – Digite a senha do operador e pressione "ENTER" no teclado.

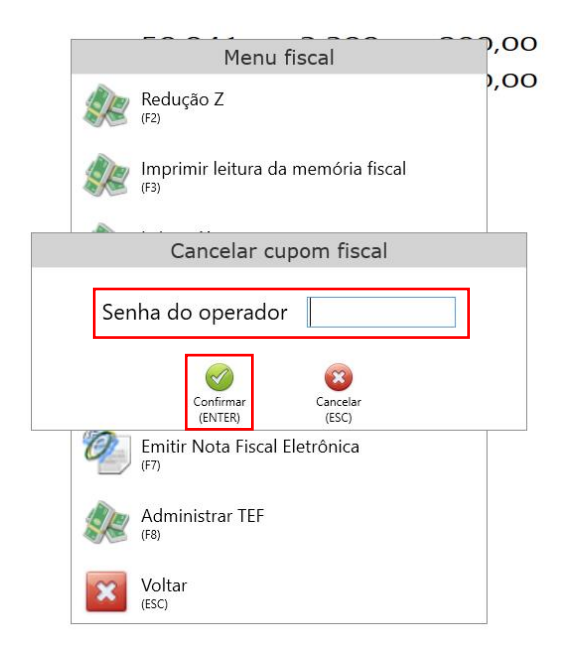

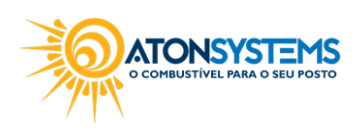

suporte@atonsistemas.com.br(19) 2518-1814

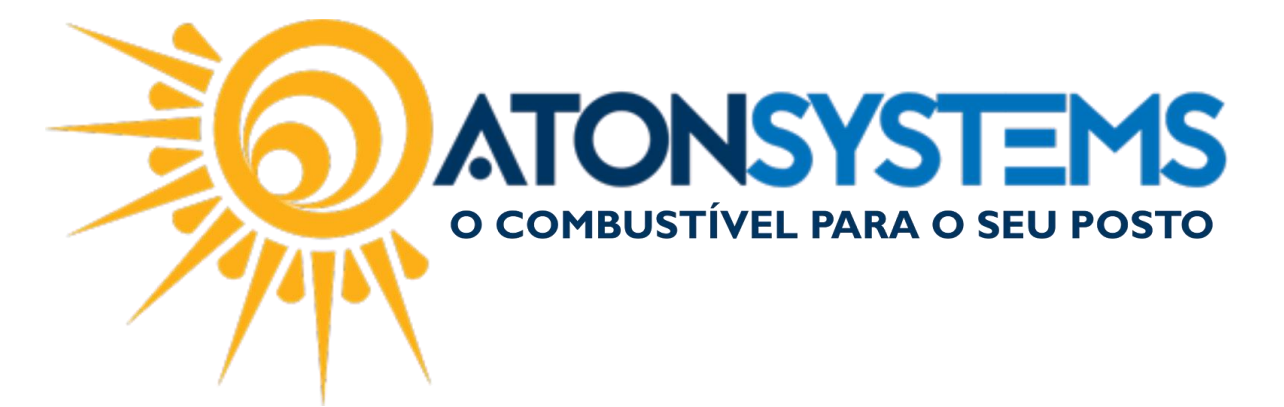

Pressione "ENTER" no teclado para sair.

| JTADO CO<br>GINAL C<br>TIVADA I | DMBUSTIVEL                         | Redução Z       | Menu fiscal<br>Z<br>Aviso | ),00<br>),00<br>).00 |  |  |  |
|---------------------------------|------------------------------------|-----------------|---------------------------|----------------------|--|--|--|
|                                 | CUPOM FISCAL CANCELADO COM SUCESSO |                 |                           |                      |  |  |  |
|                                 |                                    | Voltar<br>(ESC) | Confirmar<br>(ENTER)      |                      |  |  |  |

Observação: Se existir algum abastecimento no cupom fiscal excluído esse abastecimento voltará para a tela de abastecimentos do PDV.

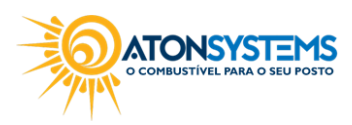

suporte@atonsistemas.com.br
(19) 2518-1814